オンラインセミナー(Webex)視聴手順

## ★スマートフォン・タブレットでアプリケーションをダウンロードして参加される場合

※iPhone と Android での参加方法をわけて説明しております。ご自身のスマートフォンをご確認の上、以下の参加 手順にて参加ください。

※また、パケット通信料に関しましては、ご自身の費用となりますので事前に契約状況をご確認下さい。本セミナーの受講にあたって必要な通信費用等については大阪産業局は一切負担いたしません。

### 【共通】

アプリケーションをダウンロードします。 事前に、Cisco Webex Meetings アプリのインストールを行ってください。 ※下記QRコードより入手可能です

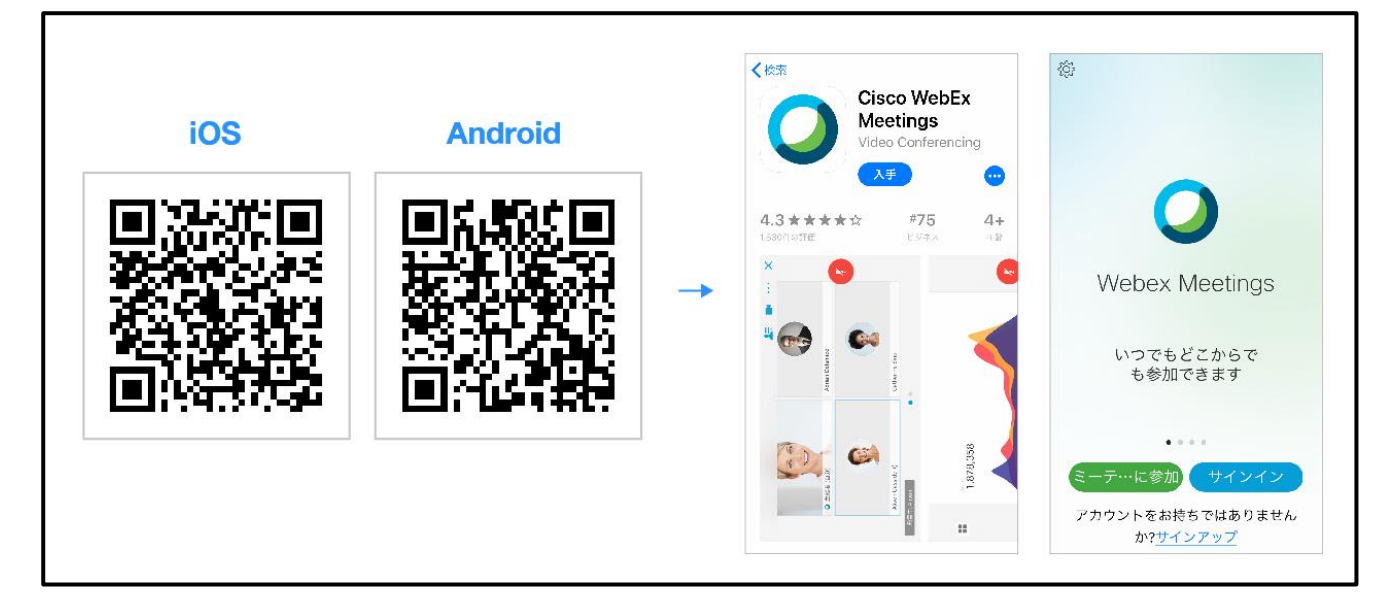

※iPhone と Android の両アプリケーション共に、アカウント登録やサインインを促す表示が出てきますが、イベント へはアカウント登録なしでご参加いただけます。

## オンラインセミナー(Webex)視聴手順

● iPhone での参加手順

#### 【手順 1】

アプリケーションを起動し、<図1>の画面が開きましたら「サービス利用規約」と「プライバシーステートメント」に同意の上、「同意します」をタップして下さい。

タップするとく図 2>に切り替わります。 ミーティングに参加 をタップしてください。

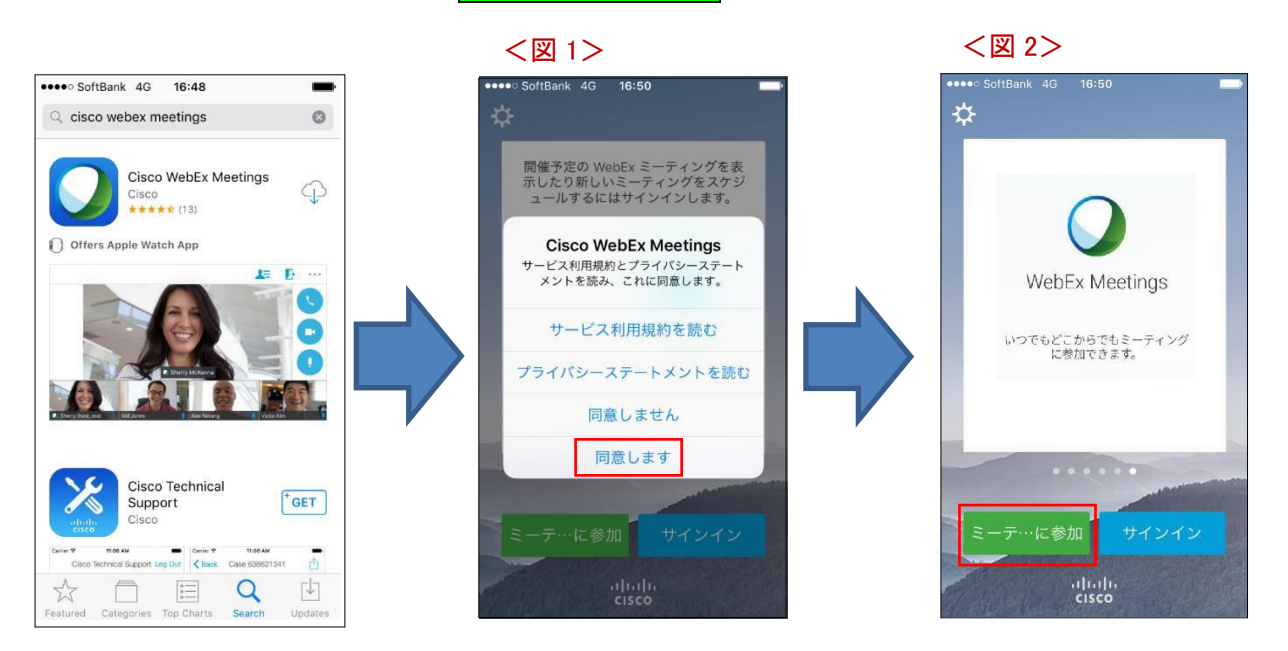

#### 【手順 2】

<図 3>の画面で、事前にご案内している「今回のイベント番号(ミーティング番号)」と、申込時の「お名前」「メール アドレス」を該当箇所にご入力後、画面右上の 参加 をタップしてください。

※ご記入いただいたお名前は、Cisco Webex 上での表示名です。視聴のみの場合、他の方へ表示されることは ありません。チャットや Q&A をご使用された場合に表示されます。

続いて<図4>の画面が開きます。「イベントパスワード」を入力の上 OK をタップしてください。

<図 5>の画面になると参加状態となります。右下の通話ボタンをタップすると、セミナーの音声が聞こえるようになります。

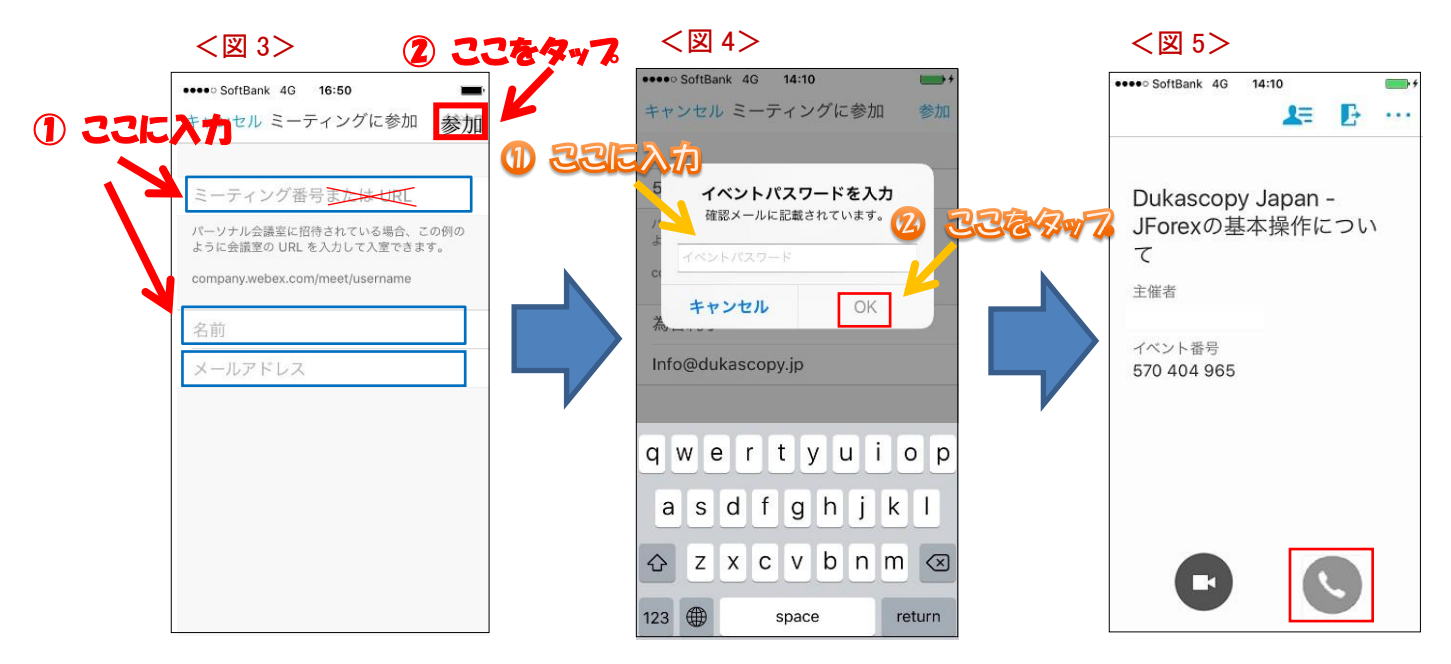

# オンラインセミナー(Webex)視聴手順

● Android での参加手順

#### 【手順 1】

アプリケーションを起動しく図 1>の画面が開きましたら、「サービス利用規約」と「プライバシーステートメント」をご 確認の上、「同意します」をタップして下さい。

<図 2>に切り替わりますので ミーティングに参加 をタップしてください。

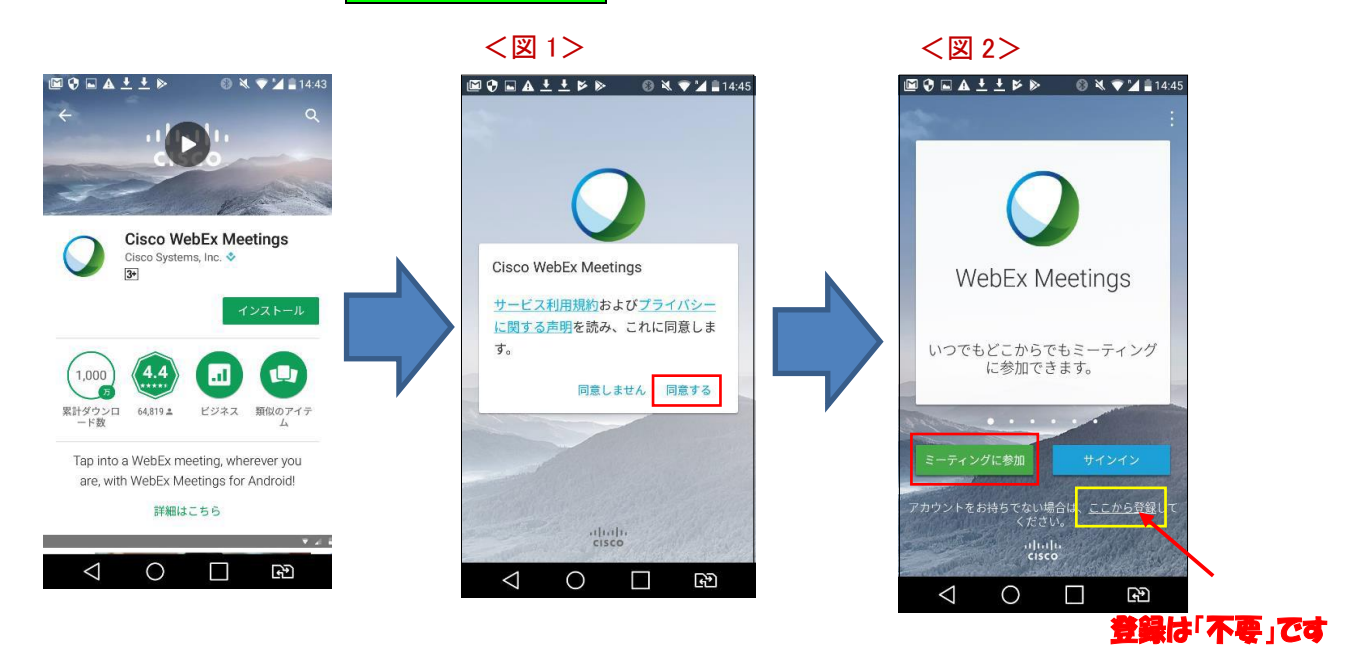

【手順 2】

<図 3>の画面が開きます。事前にご案内している「今回のイベント番号(ミーティング番号)」と、申込時の「お名前」 と「メールアドレス」を該当箇所にご入力後、画面右上の 参加 をタップしてください。

※ご記入いただいたお名前が、Cisco Webex 上で表示名です。視聴のみの場合、他の方へ表示されるこ

とはありません。チャットや Q&A をご使用された場合に表示されます。

続いて<図4>の画面が開きます。「イベントパスワード」を入力の上 OK をタップしてください。

<図 5>の画面になると参加状態となります。右下の通話ボタンをタップすると、セミナーの音声が聞こえるようになります。

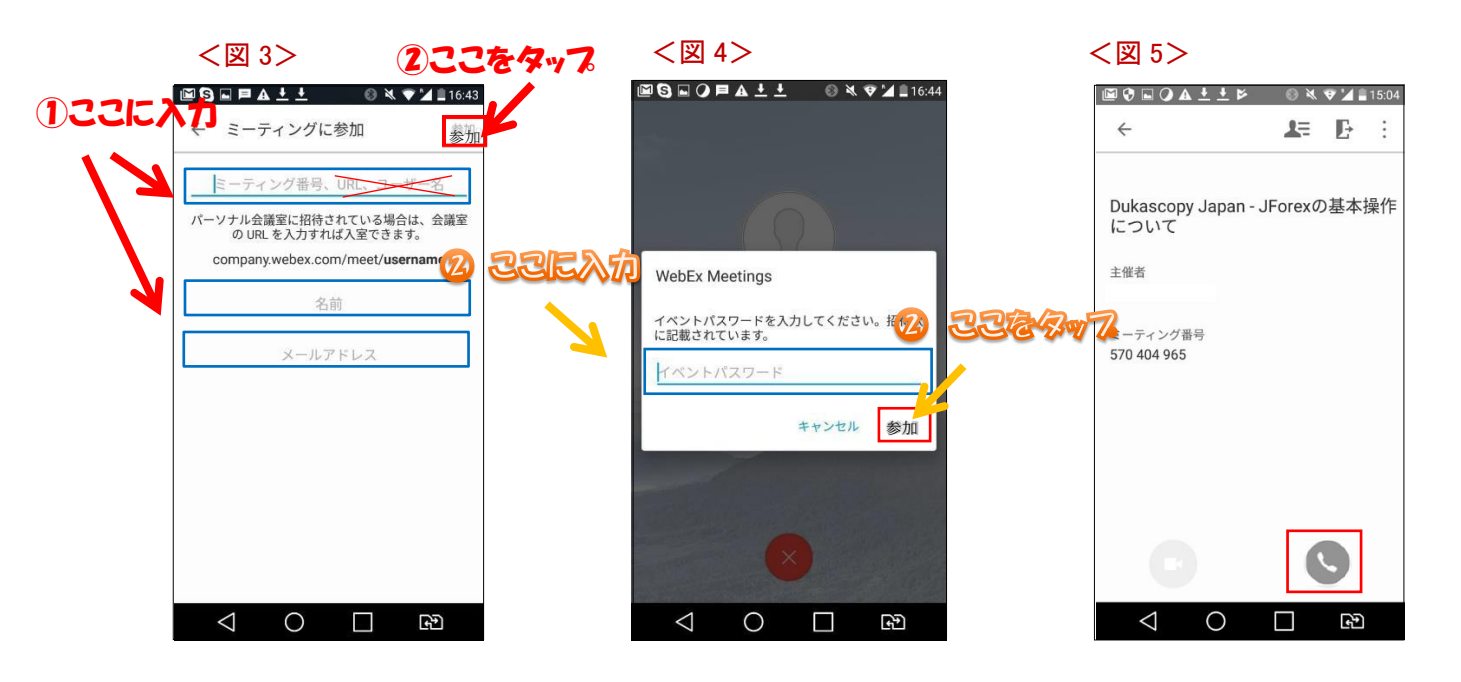